REPUBLIK INDONESIA KEMENTERIAN HUKUM DAN HAK ASASI MANUSIA

## SURAT PENCATATAN CIPTAAN

Dalam rangka pelindungan ciptaan di bidang ilmu pengetahuan, seni dan sastra berdasarkan Undang-Undang Nomor 28 Tahun 2014 tentang Hak Cipta, dengan ini menerangkan:

Nomor dan tanggal permohonan

1/2///

Pencipta

Nama

Alamat

Kewarganegaraan

**Pemegang Hak Cipta** 

Nama

Alamat

Kewarganegaraan Jenis Ciptaan Judul Ciptaan

Tanggal dan tempat diumumkan untuk pertama kali di wilayah Indonesia atau di luar wilayah Indonesia

Jangka waktu pelindungan

Nomor pencatatan

EC00202250622, 4 Agustus 2022

#### Devi Christina, Nabila Permatasari Lubis dkk

Kp. Tegal Danas 001/003, Ds. Jayamukti Cikarang Pusat âÂÂ Bekasi, Bekasi, JAWA BARAT, 17531

Indonesia

#### Devi Christina, Nabila Permatasari Lubis dkk

Kp. Tegal Danas 001/003, Ds. Jayamukti Cikarang Pusat âÂÂ Bekasi, Bekasi, JAWA BARAT, 17531

Indonesia

#### Program Komputer

SISTEM INFORMASI AKUNTANSI PENGELOLAAN DANA KAS PADA RW 017 BEKASI TIMUR REGENSI

4 Agustus 2022, di Jakarta

Berlaku selama 50 (lima puluh) tahun sejak Ciptaan tersebut pertama kali dilakukan Pengumuman.

: 000366355

:

adalah benar berdasarkan keterangan yang diberikan oleh Pemohon. Surat Pencatatan Hak Cipta atau produk Hak terkait ini sesuai dengan Pasal 72 Undang-Undang Nomor 28 Tahun 2014 tentang Hak Cipta.

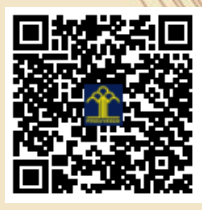

a.n Menteri Hukum dan Hak Asasi Manusia Direktur Jenderal Kekayaan Intelektual u.b. Direktur Hak Cipta dan Desain Industri

> Anggoro Dasananto NIP.196412081991031002

> > 17

Disclaimer:

Dalam hal pemohon memberikan keterangan tidak sesuai dengan surat pernyataan, Menteri berwenang untuk mencabut surat pencatatan permohonan.

#### LAMPIRAN PENCIPTA

| No | Nama                     | Alamat                                                                                                    |
|----|--------------------------|----------------------------------------------------------------------------------------------------|
| 1  | Devi Christina           | Kp. Tegal Danas 001/003, Ds. Jayamukti Cikarang Pusat â Bekasi                                                           |
| 2  | Nabila Permatasari Lubis | Bekasi Timur Regensi JI.Jalak Bali 1 Blok J1 No 1 RT 001 RW 017<br>Kelurahan Cimuning Kecamatan Mustika Jaya Kota Bekasi |
| 3  | Ririn Yulianti           | Jl. Bleter 1 No. 24 RT.004/026 Pekayon Jaya â Bekasi Selatan                                                             |
| 4  | Nita Merlina             | . JI. Kebon Bawang X No. 5 RT.008 RW.001 Tg Priok Jakarta Utara                                                          |
| 5  | Nissa Almira Mayangky    | Kp.Pamoyanan RT.01/14 Desa. Pada Asih Kec.Cisarua                                                                        |
| 6  | Siti Fauziah             | Jl. H. Dirin No.54 Rt.004/Rw.004 Paninggilan Ciledug                                                                     |
| 7  | Sri Hadianti             | Cibeurih, RT/RW 01/04 Talagasari, Kawalu                                                                                 |
| 8  | Ridan Nurfalah           | Jl. Garuda No. 26 Kavling Blok F RT/RW 002/007 Kelurahan Ciwaduk Kecamatan Cilegon                                       |

#### LAMPIRAN PEMEGANG

| No | Nama                     | Alamat                                                                                                    |
|----|--------------------------|----------------------------------------------------------------------------------------------------|
| 1  | Devi Christina           | Kp. Tegal Danas 001/003, Ds. Jayamukti Cikarang Pusat â Bekasi                                                           |
| 2  | Nabila Permatasari Lubis | Bekasi Timur Regensi JI.Jalak Bali 1 Blok J1 No 1 RT 001 RW 017<br>Kelurahan Cimuning Kecamatan Mustika Jaya Kota Bekasi |
| 3  | Ririn Yulianti           | Jl. Bleter 1 No. 24 RT.004/026 Pekayon Jaya â Bekasi Selatan                                                             |
| 4  | Nita Merlina             | . JI. Kebon Bawang X No. 5 RT.008 RW.001 Tg Priok Jakarta Utara                                                          |
| 5  | Nissa Almira Mayangky    | Kp.Pamoyanan RT.01/14 Desa. Pada Asih Kec.Cisarua                                                                        |
| 6  | Siti Fauziah             | JI. H. Dirin No.54 Rt.004/Rw.004 Paninggilan Ciledug                                                                     |
| 7  | Sri Hadianti             | Cibeurih, RT/RW 01/04 Talagasari, Kawalu                                                                                 |
| 8  | Ridan Nurfalah           | JI. Garuda No. 26 Kavling Blok F RT/RW 002/007 Kelurahan Ciwaduk Kecamatan Cilegon                                       |

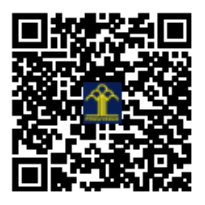

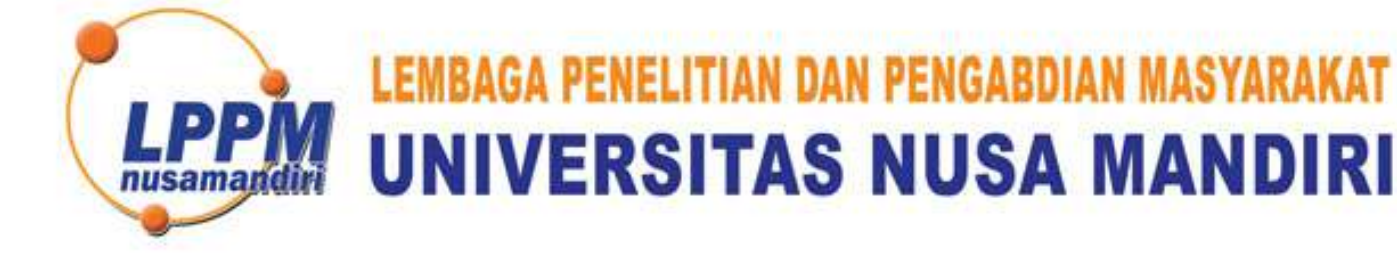

| <b>SURAT</b>          | TUGAS         |
|-----------------------|---------------|
| 33 <u>6/B.01/LPPM</u> | -UNM/VII/2022 |

Pelindungan Ciptaan di Bidang Ilmu Pengetahuan, Seni dan Sastra Berdasarkan Undang-Undang Nomor 28 Tahun 2014 tentang Hak Cipta Nomor dan Tanggal Permohonan EC00202250622, 4 Agustus 2022 Nomor Pencatatan: 000366355

#### PADA SURAT PENCATATAN CIPTAAN KEMENTERIAN HUKUM DAN HAK ASASI MANUSIA REPUBLIK INDONESIA

**Program Komputer** 

Judul Ciptaan :

Sistem Informasi Akuntansi Pengelolaan Dana Kas Pada RW 017 Bekasi Timur Regensi

## MEMUTUSKAN

| Pertama | : | Kepada saudara                                                                                                    |  |
|---------|---|----------------------------------------------------------------------------------------------------|--|
|         |   | Nita Merlina M.Kom                                                                                                    |  |
|         |   | Sebagai Pencipta yang mempublikasikan karyanya.                                                                                                    |  |
| Kedua   | : | Mempunyai tugas sbb:<br>Melaksanakan Tugas yang diberikan dengan penuh rasa tanggung jawab.                                                                   |  |
| Ketiga  | : | Keputusan ini berlaku sejak tanggal ditetapkan, dengan ketentuan apabila dikemudian hari terdapat kekeliruan akan diubah dan diperbaiki sebagaimana mestinya. |  |

Jakarta,4 Juli 2022 Ketua LPPM Universitas Nus ndiri nusama Andi Saryoko, M.Kom

Tembusan

- Rektor Universitas Nusa Mandiri

- Arsip

- Ybs

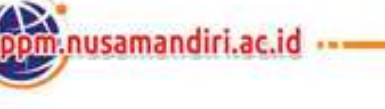

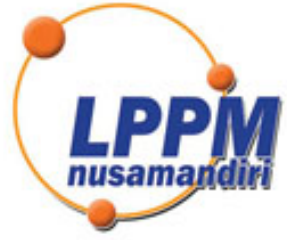

## LEMBAGA PENELITIAN DAN PENGABDIAN MASYARAKAT UNIVERSITAS NUSA MANDIRI

### SURAT TUGAS 336/B.01/LPPM-UNM/VII/2022

Tentang

Pelindungan Ciptaan di Bidang Ilmu Pengetahuan, Seni dan Sastra Berdasarkan Undang-Undang Nomor 28 Tahun 2014 tentang Hak Cipta Nomor dan Tanggal Permohonan EC00202250622, 4 Agustus 2022 Nomor Pencatatan: 000366355

#### PADA SURAT PENCATATAN CIPTAAN KEMENTERIAN HUKUM DAN HAK ASASI MANUSIA REPUBLIK INDONESIA

**Program Komputer** 

Judul Ciptaan :

Sistem Informasi Akuntansi Pengelolaan Dana Kas Pada RW 017 Bekasi Timur Regensi

## MEMUTUSKAN

| Pertama | : | Kepada saudara                                                                                                    |
|---------|---|----------------------------------------------------------------------------------------------------|
|         |   | Nissa Almira Mayangky S.Kom,M.Kom                                                                                                    |
|         |   | Sebagai Pencipta yang mempublikasikan karyanya.                                                                                                    |
| Kedua   | : | Mempunyai tugas sbb:<br>Melaksanakan Tugas yang diberikan dengan penuh rasa tanggung jawab.                                                                   |
| Ketiga  | : | Keputusan ini berlaku sejak tanggal ditetapkan, dengan ketentuan apabila dikemudian hari terdapat kekeliruan akan diubah dan diperbaiki sebagaimana mestinya. |

Jakarta,4 Juli 2022 Ketua LPPM niversitas Nus ndiri nusama Andi Saryoko, M.Kom

Tembusan

- Rektor Universitas Nusa Mandiri

- Arsip - Ybs

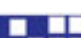

nusamandiri.ac.id

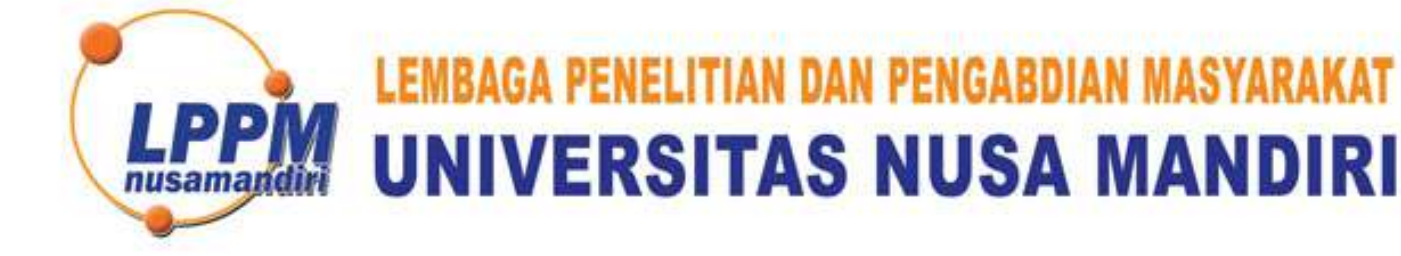

| <b>SURAT</b>          | TUGAS         |
|-----------------------|---------------|
| 33 <u>6/B.01/LPPM</u> | -UNM/VII/2022 |

Pelindungan Ciptaan di Bidang Ilmu Pengetahuan, Seni dan Sastra Berdasarkan Undang-Undang Nomor 28 Tahun 2014 tentang Hak Cipta Nomor dan Tanggal Permohonan EC00202250622, 4 Agustus 2022 Nomor Pencatatan: 000366355

#### PADA SURAT PENCATATAN CIPTAAN KEMENTERIAN HUKUM DAN HAK ASASI MANUSIA REPUBLIK INDONESIA

**Program Komputer** 

Judul Ciptaan :

Sistem Informasi Akuntansi Pengelolaan Dana Kas Pada RW 017 Bekasi Timur Regensi

## MEMUTUSKAN

| Pertama | : | Kepada saudara                                                                                                    |  |
|---------|---|----------------------------------------------------------------------------------------------------|--|
|         |   | Siti Fauziah S.Kom, M.Kom                                                                                                    |  |
|         |   | Sebagai Pencipta yang mempublikasikan karyanya.                                                                                                    |  |
| Kedua   | : | Mempunyai tugas sbb:<br>Melaksanakan Tugas yang diberikan dengan penuh rasa tanggung jawab.                                                                         |  |
| Ketiga  | : | Keputusan ini berlaku sejak tanggal ditetapkan, dengan ketentuan apabila<br>dikemudian hari terdapat kekeliruan akan diubah dan diperbaiki sebagaimana<br>mestinya. |  |

Jakarta,4 Juli 2022 Ketua LPPM Universitas Nus ndiri nusama Andi Saryoko, M.Kom

Tembusan

- Rektor Universitas Nusa Mandiri

- Arsip

- Ybs

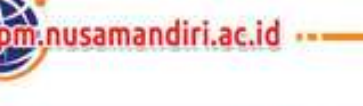

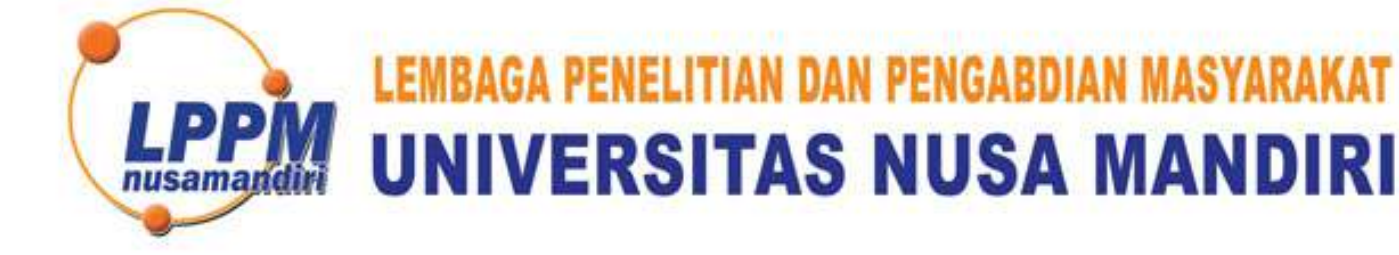

| <b>SURAT</b>          | TUGAS         |
|-----------------------|---------------|
| 33 <u>6/B.01/LPPM</u> | -UNM/VII/2022 |

Pelindungan Ciptaan di Bidang Ilmu Pengetahuan, Seni dan Sastra Berdasarkan Undang-Undang Nomor 28 Tahun 2014 tentang Hak Cipta Nomor dan Tanggal Permohonan EC00202250622, 4 Agustus 2022 Nomor Pencatatan: 000366355

#### PADA SURAT PENCATATAN CIPTAAN KEMENTERIAN HUKUM DAN HAK ASASI MANUSIA REPUBLIK INDONESIA

**Program Komputer** 

Judul Ciptaan :

Sistem Informasi Akuntansi Pengelolaan Dana Kas Pada RW 017 Bekasi Timur Regensi

## MEMUTUSKAN

| Pertama | : | Kepada saudara                                                                                                    |
|---------|---|----------------------------------------------------------------------------------------------------|
|         |   | Sri Hadianti S.Kom,M.Kom                                                                                                    |
|         |   | Sebagai Pencipta yang mempublikasikan karyanya.                                                                                                    |
| Kedua   | : | Mempunyai tugas sbb:<br>Melaksanakan Tugas yang diberikan dengan penuh rasa tanggung jawab.                                                                   |
| Ketiga  | : | Keputusan ini berlaku sejak tanggal ditetapkan, dengan ketentuan apabila dikemudian hari terdapat kekeliruan akan diubah dan diperbaiki sebagaimana mestinya. |

Jakarta,4 Juli 2022 Ketua LPPM Universitas Nus ndiri nusama Andi Saryoko, M.Kom

Tembusan

- Rektor Universitas Nusa Mandiri

- Arsip

- Ybs

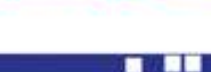

nusamandiri.ac.id

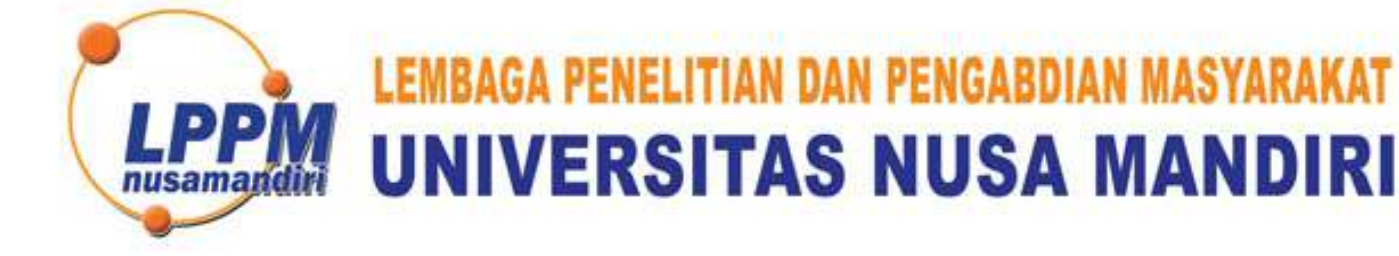

| SURAT TUGAS                |   |
|----------------------------|---|
| 336/B.01/LPPM-UNM/VII/2022 | 2 |

Pelindungan Ciptaan di Bidang Ilmu Pengetahuan, Seni dan Sastra Berdasarkan Undang-Undang Nomor 28 Tahun 2014 tentang Hak Cipta Nomor dan Tanggal Permohonan EC00202250622, 4 Agustus 2022 Nomor Pencatatan: 000366355

#### PADA SURAT PENCATATAN CIPTAAN KEMENTERIAN HUKUM DAN HAK ASASI MANUSIA REPUBLIK INDONESIA

**Program Komputer** 

Judul Ciptaan :

Sistem Informasi Akuntansi Pengelolaan Dana Kas Pada RW 017 Bekasi Timur Regensi

## MEMUTUSKAN

| Pertama | : | Kepada saudara                                                                                                    |
|---------|---|----------------------------------------------------------------------------------------------------|
|         |   | Ridan Nurfalah M.Kom                                                                                                    |
|         |   | Sebagai Pencipta yang mempublikasikan karyanya.                                                                                                    |
| Kedua   | : | Mempunyai tugas sbb:<br>Melaksanakan Tugas yang diberikan dengan penuh rasa tanggung jawab.                                                                   |
| Ketiga  | : | Keputusan ini berlaku sejak tanggal ditetapkan, dengan ketentuan apabila dikemudian hari terdapat kekeliruan akan diubah dan diperbaiki sebagaimana mestinya. |

Jakarta,4 Juli 2022 Ketua LPPM Universitas Nus ndiri nusama Andi Saryoko, M.Kom

Tembusan

- Rektor Universitas Nusa Mandiri

- Arsip

- Ybs

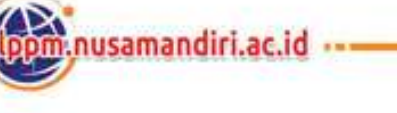

# MENU DAN PANDUAN PENGGUNAAN

## SISTEM INFORMASI AKUNTANSI PENGELOLAAN

## DANA KAS PADA RW 017

### **BEKASI TIMUR REGENSI**

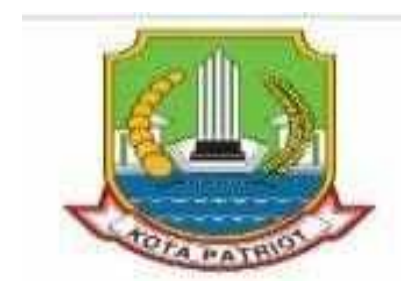

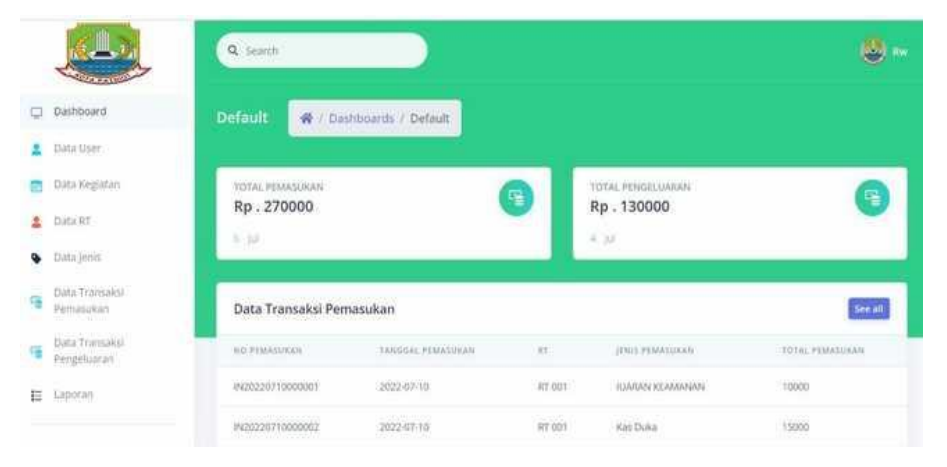

## HKI 2022

## DATA PENCIPTA

- 1. Devi Christina Universitas Nusa Mandiri
- 2. Nabila Permatasari Lubis Universitas Nusa Mandiri
- 3. Ririn Yulianti Universitas Nusa Mandiri
- 4. Nita Merlina Universitas Nusa Mandiri
- 5. Nissa Almira Mayangky Universitas Nusa Mandiri
- 6. Siti Fauziah Universitas Nusa Mandiri
- 7. Sri Hadianti Universitas Nusa Mandiri
- 8. Ridan Nurfalah Universitas Nusa Mandiri

Rancang Bangun Sistem Informasi Akuntansi Pengelolaan Dana Kas Pada RW 017 Bekasi Timur Regensi merupakan sistem yang digunakan dalam pengelolaan dana kas pada RW 017 yang nanti diperuntukan untuk kepentingan pencatatan dana masukan dan dana pengeluaran yang terjadi di lingkungan RW 017. Sistem Dana Kas ini dapat membantu User dalam membuat pembuatan kwitansi dan pencatatan dana yang sudah diterima oleh bendahara maupun RW, selain itu juga sistem Dana Kas ini juga dapat memudahkan pengguna dalam membuat laporan yang transparan sesuai dana yang sudah masuk maupun keluar.

#### 1. Halaman Login RT

Halaman ini adalah awal masuk RT pada dana kas dengan pengguna memasukan username dan password lalu klik login agar bisa masuk.

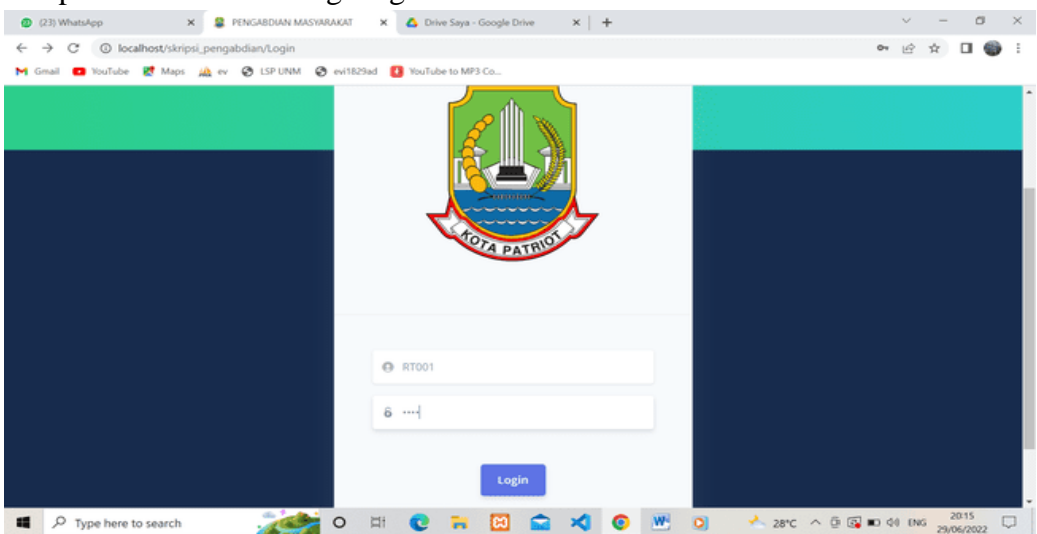

#### 2. Dashboard RT

Setelah berhasil masuk dalam sistem akan muncul tampilan dashboard pada sistem Dana kas kegunaan dashboard ini adalah agar pengguna (RT) bisa mengetahui kas masuk dan kas keluar beserta kegiatan apa saja yang akan terjadi pada program RW, dalam tampilan ini ada menu Data Transaksi Pemasukan, Data transaksi Keluaran dan search.

| ۲            | (23) WhatsApp X               | 😫 SKRIPSI PENGABDIAN MASYARA: 🗙 🔥 Drive Saya - Google Drive 🗙 | + ~ - a ×                                                                                                    |
|--------------|-------------------------------|---------------------------------------------------------------|----------------------------------------------------------------------------------------------------|
| $\leftarrow$ | → C ③ localhost/skripsi_p     | engabdian/Dashboard                                           | 여 순 🖈 🖬 🌚 🗄                                                                                                    |
| M            | imail 🧰 YouTube 🔣 Maps 📈      | ev 🔗 LSP UNM 😵 evi1829ad 🚺 YouTube to MP3 Co                  |                                                                                                    |
|              |                               | Q Search                                                      | 😃 RT001                                                                                                    |
| •            | Dashboard                     | Default 🔗 / Dashboards / Default                              |                                                                                                    |
| -            | Data Transaksi<br>Pemasukan   |                                                               |                                                                                                    |
| 4            | Data Transaksi<br>Pengeluaran | TOTAL PEMASUKAN<br>Rp. 15000                                  | TOTAL PENGELUARAN<br>Rp . 45000                                                                                  |
|              |                               | IURAN SAMPAH - Rp.5000 2022-06-27                             | PEMBAYARAN KURBAN - Rp.25000 2022-06-27 00:00:00                                                                 |
|              |                               | IUARAN KEAMANAN - Rp.10000 2022-06-27                         | PEMBAYARAN DUKA CITA - Rp.20000 2022-06-27 00:00:00                                                              |
|              |                               |                                                               | PEMBAYARAN KURBAN - Rp.25000 2022-06-28 00:00:00                                                                 |
|              |                               |                                                               | and the second second second second second second second second second second second second second second second |
|              |                               | Data Kegiatan                                                 |                                                                                                    |
|              |                               | NAMA KEGIATAN LOKASI KEGIATAN                                 | TANGGAL KEGIATAN JAM MULAI - JAM BERAKHIR                                                                        |
|              |                               | LOMBA 17 AGUSTUS LAPANGAN RT 007                              | 2022-08-17 15:00:00-17:00:00                                                                                     |
| -            |                               | 🥻 🖻 🔟 🔹 🔹 🖉                                                   | O 28°C ∧ ⊕ ⊕ ∞ 44 ENG 29/06/2022     O                                                                           |

#### 3. Data Transaksi Pemasukan

Pada tampilan ini adalah daftar transaksi dimana RT menginput transaksi masuk untuk disetorkan ke bendahara agar menjadi pendapatan kas pada RW pada menu ini RT akan menunggu konfirmasi penerimaan dana dari bendahara agar bukti kwitansi bisa muncul pada akun RT, dan terdapat menu View untuk melihat transaksi yang sudah di konfirmasi, Kwitansi kas Masuk untuk mencetak kwitansi sebagia arsip RT dan Add New untuk transaksi baru.

| ۰       | (23) WhatsApp 🛛 🗶 😫 S                       | KRIPSI PENGABDIAN MASYARA 🗙 🛆 D | rive Saya - Google Drive 🛛 🗙 🛛              | +                |                   | × -         |           | $\times$ |
|---------|---------------------------------------------|---------------------------------|---------------------------------------------|------------------|-------------------|-------------|-----------|----------|
| ~       | O localhost/skripsi_pengal                  | bdian/TransaksiPemasukan        |                                             |                  |                   | 113 日 日     | 🗆 🌚       | :        |
| M       | imail 💼 YouTube 🛃 Maps 🚕 ev                 | 🕲 LSP UNM 🔮 evi1829ad 🚯 YouTi   | ube to MP3 Co                               |                  |                   |             |           |          |
|         |                                             | Default 🔗 / Transaksi Per       | masukan                                     |                  |                   |             |           | î        |
| •       | Dashboard                                   | Data Transaksi Pemasukan        |                                             |                  |                   | Add         | New       |          |
| 4       | Data Transaksi<br>Pemasukan                 | ACTION                          | BUKTI PEMBAYARAN                            | NO TRANSAKSI     | TANGGAL TRANSAKSI | RT NAME     | JENIS TR  |          |
| 5       | Data Transaksi<br>Pengeluaran               | View Kwitansi Kas Masuk         | Varianti anti anti anti anti anti anti anti | IN20220627000001 | 2022-06-27        | RT 001      | IURAN S   |          |
|         |                                             | View Kwitansi Kas Masuk         | an an an an an an an an an an an an an a    | IN20220627000004 | 2022-06-27        | RT 001      | IUARAN    |          |
| localho | st/skripsi_pengabdian/TransaksiPemasukan/ad |                                 |                                             |                  |                   |             | 2021      |          |
|         | P Type here to search                       | o 中 C                           | 🔁 🖾 🕿 🛪                                     | <b>O M O</b>     | 1 28°C ^ 🖗 🚱      | ID Q0 ENG 2 | 3/06/2022 | 1        |

#### 4. Penginputan Transaksi Pemasukan

Dibawah ini adalah tampilan untuk penginputan transaksi pemasukan untuk RT ke bendahara ada pilihan di dalam kolom No. Transaksi, tanggal pemasukan dan nama RT. Setelah di input akan muncul detail transaksi yang sudah terjadi dari no. Transaksi, tanggal transaksi, jenis transaksi dan nominal lalu di menu berikutnya ada transaksi information untuk kita dapat memilih transaksi apa saja yang akan di buat dan di dalamnya ada description, jenis transaksi, bukti transaksi dengan klik menu choose file untuk mengunduh bukti bayar lalu klik simpan jikalau transaksi sudah oke, jikalau tidak meyakinkan transaksi yang di upload bisa di klik cancel.

| Gmail 💶 YouTube 🛃 Maps                                                                                                    | A ev S LSP UNM S evi1829ad                                                                                                    | YouTube to MP3 Co                                                                                                    |                                                     |                                                                                                 |
|----------------------------------------------------------------------------------------------------|----------------------------------------------------------------------------------------------------|----------------------------------------------------------------------------------------------------|-----------------------------------------------------|-------------------------------------------------------------------------------------------------|
| C L                                                                                                    | No Transaksi                                                                                                    |                                                                                                    | Tanggal Transaksi                                   |                                                                                                 |
| Constant of the second second                                                                                                    | IN20220629000005                                                                                                    |                                                                                                    | 06/29/2022                                          |                                                                                                 |
| Dashboard                                                                                                    | P+                                                                                                    |                                                                                                    |                                                     |                                                                                                 |
| Data Transaksi<br>Pemasukan                                                                                                    | RT 001 - SULTAN                                                                                                    | J                                                                                                    |                                                     |                                                                                                 |
| Data Transaksi                                                                                                    |                                                                                                    |                                                                                                    |                                                     |                                                                                                 |
| Pengeluaran                                                                                                    | Detail Pemasukan                                                                                                    |                                                                                                    |                                                     |                                                                                                 |
|                                                                                                    | NO TRANSAKSI PEMASUKAN                                                                                                    | TANGGAL TRANSAKSI                                                                                                    | JENIS TRANSAKSI                                     | NOMINAL                                                                                         |
|                                                                                                    | IN20220627000001                                                                                                    | 2022-06-27                                                                                                    | IURAN SAMPAH                                        | 5000                                                                                            |
|                                                                                                    | IN20220627000004                                                                                                    | 2022-06-27                                                                                                    | IUARAN KEAMANAN                                     | 10000                                                                                           |
|                                                                                                    |                                                                                                    |                                                                                                    |                                                     |                                                                                                 |
|                                                                                                    | TRANSAKSI INFORMATION                                                                                                    |                                                                                                    |                                                     |                                                                                                 |
|                                                                                                    | Description                                                                                                    |                                                                                                    |                                                     |                                                                                                 |
| 0                                                                                                    | Description                                                                                                    |                                                                                                    |                                                     | 2024                                                                                            |
| hatsilpp x S<br>C O localhost/skripsi_pen                                                                                                    | SKRIPSI PENGABDUAN MASYARA ×                                                                                                    | hve Saya - Google Drive 🗙   🕂                                                                                                    |                                                     | ✓ - ♂ ④ ★ □ ●                                                                                   |
| nhatslep X 2<br>C () localhost/skripsi,pen<br>D YouTube () Maps () e                                                                             | SKRIPSI PENGABDUAN MASVARU X A De<br>gabdiae/TransaksiPemasukan/add<br>w & LSP UNM @ exite23ad () YouTu                                                                                                    | ive Saya - Google Drive 🗙   🕂                                                                                                    |                                                     | ✓ - Ø E ★ □ ●                                                                                   |
| hatsApp × 2<br>C O localhost/skripsi.pen<br>9 YouTube & Maps A e                                                                                 | SKRIPSI PENGABDIAN MASYARA X Dr<br>igabdian/TransaksiPernasukan/add<br>W S LSP UNM O exite2bad I YouTu<br>NO TRANSAKSI PEMASUKAN                                                                                                    | hve Saya - Google Drive X +<br>be to MP3 Co<br>TANGGAL TRANSAKSI                                                                                        | JENIS TRANSAKSI                                     | ✓ 一 ♂<br>ピ ☆ □ ●                                                                                |
| WhatsApp X 2<br>C O localhost/skripsi.pen<br>P YouTube & Maps A e                                                                                | SKRIPSI PENGABUAN MASYARA X      De     sgabdian/TransaksiPemasukan/add     v      ISP UNM      reatilized     NO TRANSAKSI PEMASUKAN     IN20220627000001                                                                                                    | Ive Saya - Google Drive x +<br>be to MP3 Co<br>TANGGAL TRANSAKSI<br>2022-06-27                                                                          | JENIS TRANSAKSI<br>IURAN SAMPAH                     | ✓ 一 Ø 论 ☆ □ ● NOMINAL 5000                                                                      |
| WhatsApp X 2<br>C O localhost/skripsi.pen<br>> YouTube Maps A e                                                                                  | SKRIPSI PENGABDIAN MASYARA         X         A         Dx           igabdian/TransaksiPemasukan/add         X         Image: Strange Strange Str                                                                                              | Ive Saya - Google Drive X +<br>be to MP3 Co<br>TANGGAL TRANSAXSI<br>2022-06-27<br>2022-06-27                                                            | JENIS TRANSAKSI<br>IURAN SAMPAH<br>IUARAN KEAMANAN  | ✓ - Ø I ★ I ● NOMINAL 5000 10000                                                                |
| WhatsApp X 9<br>C (i) localhost/skripsi.pen<br>VouTube (i) Maps (iii) (iii)<br>Shiboard<br>ta Transaksi<br>Panihae                               | SKRIPSI PENGABDIAN MASYARA' ×  SkRIPSI PENGABDIAN MASYARA' × SkRIPSI PENGABDIAN MASYARA' × SkRIPSI PENGABUAN MASYARA' × SkRIPSI PENGABUKAN MASYARA' × SkRIPSI PENGABUKAN MASYARA' × SkRIPSI PENGABUKAN MASYARA' × SkRIPSI PENGABUKAN MASYARA' × SkRIPSI PENGABUKAN MASYARA' × SkRIPSI PENGABUKAN MASYARA' × SkRIPSI PENGABUKAN MASYARA' × SkRIPSI PENGABUKAN MASYARA' × SkRIPSI PENGABUKAN MASYARA' × SkRIPSI PENGABUKAN MASYARA' × SkRIPSI PENGABUKAN × SkRIPSI PENGABUKAN MASYARA' × SKRIPSI PENGABUKAN × SKRIPSI PENGABUKAN × SKRIPSI PE | Ive Saya - Google Drive x +<br>be to MP3 Co<br>TANGGAL TRANSAKSI<br>2022-06-27<br>2022-06-27                                                            | JENIS TRANSAKSI<br>IURAN SAMPAH<br>IURAN KEAMANAN   | ✓ 一 Ø ビ ☆ □ ● NOMINAL 5000 100000                                                               |
| hatsApp x 2<br>C O localhost/skripsi.pen<br>VouTube R Maps A e<br>Shiboard<br>ta Transaksi<br>masukan                                            | SKRPSI PENGABDUAN MASVARU X C D<br>gabdiae/TransaksiPemasukan/add<br>V C LSP UNM C evit823ad VouTu<br>NO TRANSAKSI PEMASUKAN<br>IN20220627000001<br>IN20220627000004<br>TRANSAKSI INFORMATION                                                                                                    | Ive Saya - Google Drive X +<br>be to MP3 Co<br>TANGGAL TRANSAKSI<br>2022-06-27<br>2022-06-27                                                            | JENIS TRANSAKSI<br>IURAN SAMPAH<br>IUARAN KEAMANAN  | ✓ 一 の ※ 一 の ※ 本 □ ● NOMINAL 5000 10000                                                          |
| WatsApp X 3<br>C O localhost/skripsi.pen<br>VouTube Maps A e<br>Shboard<br>ta Transaksi<br>masukan<br>ta Transaksi<br>ngeluaran                  | SKRPSI PENGABUAN MASVARA X C D<br>igabdian/TransaksiPemasukan/add<br>v C LSP UNM C evit823ad V Hulio<br>NO TRANSAKSI PEMASUKAN<br>IN20220627000001<br>IN20220627000004<br>TRANSAKSI INFORMATION<br>Description                                                                                                    | ive Saya - Google Drive X +<br>be to MP3 Co<br>TANGGAL TRANSAKSI<br>2022-06-27<br>2022-06-27                                                            | JENIS TRANSARSI<br>IURAN SAMPAH<br>IUARAN KEAMANAN  | ✓ 一 の ビ ☆ □ ● NOMINAL 5000 10000                                                                |
| WhatsApp X 2<br>C O localhost/skripsi.pen<br>VouTube Maps A e<br>Shboard<br>ta Transaksi<br>masukan<br>ta Transaksi<br>ngeluaran                 | SKRIPSI PENGABDIAN MASYARA ×  Sgabdian/TransaksiPemasukan/add  NO TRANSAKSI PEMASUKAN  IN20220627000001  IN20220627000004  TRANSAKSI INFORMATION  Description  Description  Description                                                                                                    | Ive Saya - Google Drive X +<br>be to MP3 Co<br>TANGGAL TRANSAXSI<br>2022-06-27<br>2022-06-27                                                            | JENIS TRANSAKSI<br>IURAN SAMPAH<br>IUARAN KEAMANAN  | <ul> <li>✓ - Ø</li> <li>№ ★ □ ●</li> <li>NOMINAL</li> <li>5000</li> <li>10000</li> </ul>        |
| WhatsApp X<br>C O localhost/skripsi.pen VouTube Maps A e  Shboard ta Transaksi masukan ta Transaksi ngeluaran                                    | SKRIPSI PENGABDUAN MASYARU ×  Stripsi PENGABDUAN MASYARU × Stripsi PENGABUAN MASYARU × Stripsi PENASUKAN Stripsi PENASUKAN IN20220627000001 IN20220627000004 TRANSAKSI INFORMATION Description Description                                                                                                    | ive Saya - Google Drive x +<br>be to MP3 Co<br>TANGGAL TRANSAKSI<br>2022-06-27<br>2022-06-27<br>2022-06-27                                              | JENIS TRANSAKSI<br>IURAN SAMPAH<br>IUARAN KEAMANAN  | ✓ 一 ○ ビ ☆ □ ● NOMINAL 5000 100000                                                               |
| WhatsApp X 3<br>C (i) localhost/skripsi.pen<br>VisuTube (ii) Maps (iii) (iii)<br>Shboard<br>ta Transaksi<br>masukan<br>ta Transaksi<br>ngeluaran | SKRIPSI PENGABDUAN MASYARU X A De<br>gabdiae/TransaksiPemasukan/add<br>V C LSP UNM O exite23ad VeuTu<br>ND TRANSAKSI PEMASUKAN<br>IN20220627000001<br>IN20220627000004<br>TRANSAKSI INFORMATION<br>Description<br>Description<br>Jenis Transaksi                                                                                                    | Ive Saya - Google Drive x +<br>be to MP3 Co<br>TANGGAL TRANSAKSI<br>2022-06-27<br>2022-06-27<br>Bukti Transaksi                                         | JENIS TRANSAKSI<br>IURAN SAMPAH<br>IUARAN KEAMANAN  | ✓ 一 Ø  止 ☆ □ ●  NOMINAL 5000 10000                                                              |
| WhatsApp X 3<br>C (i) localhost/skripsi.pen<br>VisuTube (ii) Maps (iii) e<br>Shboard<br>ta Transaksi<br>masukan<br>ta Transaksi<br>ngeluaran     | SKRIPSI PENGABDUAN MASVARU ×<br>gabdiae/TransaksiPemasukan/add<br>v<br>C LSP UNM e evite2ad veutor<br>NO TRANSAKSI PEMASUKAN<br>IN20220627000001<br>IN20220627000004<br>TRANSAKSI INFORMATION<br>Description<br>Description<br>Jenis Transaksi<br>Pilih Jenis                                                                                                    | Ne Saya - Google Drive x +<br>be to MP3 Co<br>TANGGAL TRANSAKSI<br>2022-06-27<br>2022-06-27<br>2022-06-27<br>2022-06-27<br>2022-06-27                   | JENIS TRANSAKSI<br>IURAN SAMPAH<br>IUARAN KEAMANAN  | ✓ 一 Ø                                                                                           |
| WatsApp X I<br>C O localhost/skripsi.pen<br>VisuTube Maps A (<br>Shboard<br>ta Transaksi<br>masukan<br>ta Transaksi<br>ngeluaran                 | SKRPSI PENGABDUAN MASVARA ×<br>gabdian/TransaksiPemasukan/add<br>v • LSP UNM • evits23ad • YouTu<br>NO TRANSAKSI PEMASUKAN<br>IN20220627000001<br>IN20220627000004<br>TRANSAKSI INFORMATION<br>Description<br>Jenis Transaksi<br>Pilih Jenis                                                                                                    | Ive Saya - Google Drive X +<br>be to MP3 Co<br>TANGAL TRANSAKSI<br>2022-06-27<br>2022-06-27<br>2022-06-27<br>Bukti Transaksi<br>Choose File No file cho | JENIS TRANSAKSI<br>IURAN SAMPAH<br>IUARAN KEAMANAN  | <ul> <li>✓ - Ø</li> <li>№ ★</li> <li>■</li> <li>NOMINAL</li> <li>5000</li> <li>10000</li> </ul> |
| MatsApp X 2<br>C O localhost/skripsi.pen<br>VisuTube Maps A e<br>Shboard<br>ta Transaksi<br>masukan<br>ta Transaksi<br>ngeluaran                 | SKRPSI PENGABDUAN MASYARA X C D<br>gabdian/TransaksiPemasukan/add<br>v S LSP UNM e vite2ad vour<br>NO TRANSAKSI PEMASUKAN<br>IN20220627000001<br>IN20220627000004<br>TRANSAKSI INFORMATION<br>Description<br>Jenis Transaksi<br>Pilih Jenis                                                                                                    | Ne Saya - Google Drive X +<br>be to MP3 Co<br>TANGGAL TRANSAKSI<br>2022-06-27<br>2022-06-27<br>2022-06-27<br>Bukti Transaksi<br>Choose File No file cho | JENIS TRANSAKSI<br>IURAN SAMPAH<br>IURARAN KEAMANAN | ✓ - □ 比 ☆ □ ●                                                                                   |

#### 5. Data Transaksi Pengeluaran

Pada tampilan ini adalah daftar transaksi dana keluar yang sudah di approve oleh RW untuk dana acara kegiatan pada RT ada menu view untuk melihat transaksi yang sudah di approve, menu kwitansi keluar untuk mengeprit bukti transaksi keluar dan ada menu add new.

| ۰       | (24) WhatsApp 🛛 🗶 😫                     | SKRIPSI PENGABDIAN MASYARA 🗙 🤷 D | rive Saya - Google Drive 🗙 🗎                                                                                                    | +                 |                     | ~ -          | a ×     |
|---------|-----------------------------------------|----------------------------------|----------------------------------------------------------------------------------------------------|-------------------|---------------------|--------------|---------|
| ~       | → C ③ localhost/skripsi_penga           | bdian/TransaksiPengeluaran       |                                                                                                    |                   |                     | 哈 育          | 🗆 🌍 🗄   |
| M       | Smail 💶 YouTube 繴 Maps 🚕 ev             | 🕲 LSP UNM 🔮 evi1829ad 🚺 YouTu    | be to MP3 Co                                                                                                    |                   |                     |              |         |
|         |                                         | Default 🛛 🤻 / Transaksi Per      | ngeluaran                                                                                                    |                   |                     |              |         |
|         | Dashboard                               | Data Transaksi Pengeluaran       | 1                                                                                                    |                   |                     | Add N        | icar    |
| 5       | Data Transaksi<br>Pemasukan             | ACTION                           | BUKTI TRANSFER                                                                                                    | NO TRANSAKSI      | TANGGAL TRANSAKSI   | RT NAME      | JENIS ' |
| 6       | Data Transaksi<br>Pengeluaran           | View Kwitansi Kas Keluar         | No.         No.           Salara         Salara           Salara         Salara           Marcin         Salara           Marcin         Salara           Marcin         Salara           Marcin         Salara | OUT20220627000001 | 2022-06-27 00:00:00 | RT 001       | PEMB.   |
| localhe | et/Airissi penaibdian/TranskuPenaekaran | View Kwitansi Kas Keluar         | AND AND AND AND AND AND AND AND AND AND                                                                                                    | OUT20220627000002 | 2022-06-27 00:00:00 | RT 001       | PEMB.   |
| -       | P Type here to search                   | 🦽 o 🛤 😋                          | 📪 🖾 🚔 刘                                                                                                    | o 💌 o             | 📥 28°C \land 🖗 🚳 🗉  | 0 40 ENG 29/ | 028     |

#### 6. Penginputan Transaksi Pengeluaran

Pada tampilan ini penginputan permintaan dana keluar dari RT ke RW melalui bendahara untuk acara kegiatan pada RT pilihan di dalam kolom No. Transaksi, tanggal pemasukan dan nama RT. Setelah di input akan muncul detail transaksi yang sudah terjadi dari no. Transaksi, tanggal transaksi, jenis transaksi dan nominal lalu di menu berikutnya ada transaksi information untuk kita dapat memilih transaksi apa saja yang akan di buat dan di dalamnya ada description, jenis transaksi, bukti transaksi dengan klik menu choose file untuk mengunduh bukti bayar lalu klik simpan jikalau transaksi sudah oke, jikalau tidak meyakinkan transaksi yang di upload bisa di klik cancel.

| Smail 💼 YouTube 🐰 Maps 🔬      | ev 🤣 LSP UNM 😵 evi1829ad 🚺 YouTube | to MP3 Co           |                      |         |
|-------------------------------|------------------------------------|---------------------|----------------------|---------|
|                               | No Transaksi                       |                     | Tanggal Transaksi    |         |
| A CANE OF                     | OUT20220629000004                  |                     | 06/29/2022           |         |
| Dashboard                     | Rt                                 |                     |                      |         |
| Data Transaksi<br>Pemasukan   | RT 001 - SULTAN                    | ~                   |                      |         |
| Data Transaksi<br>Pengeluaran | Detail Pengeluaran                 |                     |                      |         |
|                               | NO TRANSAKSI PENGELUARAN           | TANGGAL TRANSAKSI   | JENIS TRANSAKSI      | NOMINAL |
|                               | OUT20220627000001                  | 2022-06-27 00:00:00 | PEMBAYARAN KURBAN    | 25000   |
|                               | OUT20220627000002                  | 2022-06-27 00:00:00 | PEMBAYARAN DUKA CITA | 20000   |
|                               | TRANSAKSI INFORMATION              |                     |                      |         |
|                               | Description                        |                     |                      |         |

| ٥        | (24) WhatsApp 🛛 🗙 🚇 S          | KRIPSI PENGABDIAN MASYARA 🗙 💧 D | Irive Saya - Google Drive 🗙   🕂 |                      | ~ - Ø ×       |
|----------|--------------------------------|---------------------------------|---------------------------------|----------------------|---------------|
| ÷        | → C ③ localhost/skripsi_penga  | bdian/TransaksiPengeluaran/add  |                                 |                      | 🖻 🖈 🖬 🌍 🗄     |
| M        | imall 🖸 YouTube 🛃 Maps 🚕 ev    | S LSP UNM S evi1829ad 11 YouT   | ube to MP3 Co                   |                      |               |
|          |                                | OUT20220627000001               | 2022-06-27 00:00:00             | PEMBAYARAN KURBAN    | 25000         |
|          | Dashboard                      | OUT20220627000002               | 2022-06-27 00:00:00             | PEMBAYARAN DUKA CITA | 20000         |
| <u> </u> | Data Teascalui                 |                                 |                                 |                      |               |
| 5        | Pemasukan                      | TRANSAKSI INFORMATION           |                                 |                      |               |
| 4        | Data Transaksi<br>Parateluaran | Description                     |                                 |                      |               |
|          | rengenoaran                    | Description                     |                                 |                      |               |
|          |                                | Jenis Transaksi                 |                                 |                      |               |
|          |                                | Pilih Jenis                     | v                               |                      |               |
|          |                                |                                 |                                 |                      |               |
|          |                                |                                 |                                 |                      |               |
|          |                                | Simpan Cancel                   |                                 |                      |               |
|          |                                |                                 |                                 |                      |               |
| 4        |                                | 🯄 o 🛱 😢                         | 🕞 🖾 😭 🍕 📀                       | 👑 🧿 🔥 28°C ^ 🖗 G     | 0 40 ENG 2034 |

#### 7. Bendahara / RW

Halaman ini adalah awal masuk Bendahara / RW pada dana kas pengguna memasukan username dan password lalu klik login agar bisa masuk ke dalam sistem.

| 🕲 (24) WhatsApp X 😫 PENGABDIAN MASYARAKAT X 🔥 Drive Saya - Google Drive X + | ~ - Ø ×               |
|-----------------------------------------------------------------------------|-----------------------|
| ← → C (O localhost/skripsi,pengabdian/Login                                 | • 🖻 🖈 🗖 🌍 🗄           |
| M Gmail 💶 YouTube 🐰 Maps 🏨 ev 🤣 LSP UNM 🧔 evi1829ad 🧕 YouTube to MP3 Co     |                       |
|                                                                             |                       |
|                                                                             |                       |
|                                                                             |                       |
| () BENDAHARA                                                                |                       |
| â                                                                           |                       |
|                                                                             |                       |
|                                                                             |                       |
| Login                                                                       |                       |
|                                                                             | -                     |
| 📲 🔎 Type here to search 🛛 💒 O 🖾 C 🗮 🖸 🚔 🕺 🙆 💆 🖄 🔺 27°C \land 🖗 🐼            | 10 \$1 ENG 29/06/2022 |

#### 8. Tampilan Dashboard

Pada tampilan dashboard bendahara/RW memiliki tampilan beberapa list transaksi kas dan tampilan transaksi masukan dan keluaran dan ada beberapa menu yang tampil di halaman dashboard yaitu menu data RT, data jenis, data transaksi pemasukan, data transaksi pengeluaran dan laporan selain itu di tampilan dashboard ada menu search.

| 🔮 (24) WhatsApp 🛛 🗙                  | 🧕 SKRIPSI PENGABDIAN MASYARA : 🗙 💧 | Drive Saya - Google Drive 🗙 📔 | +                 | ~                  | - a ×     |
|--------------------------------------|------------------------------------|-------------------------------|-------------------|--------------------|-----------|
| ← → C () localhost/skripsi           | pengabdian/Dashboard               |                               |                   | Ê 1                | 2 🛛 🎯 🗄   |
| M Gmail 🛄 YouTube 🛃 Maps 🕽           | ն ev 😵 LSP UNM 😵 evi1829ad 🚺 Yo    | uTube to MP3 Co               |                   |                    |           |
|                                      | Q Search                           |                               |                   | ٠                  | IENDAHARA |
| Dashboard                            | Default 🔗 / Dashboard              | s / Default                   |                   |                    |           |
| 💄 Data RT                            |                                    |                               |                   |                    |           |
| Data Jenis                           | TOTAL PEMASUKAN                    | G                             | TOTAL PENGELUARAN |                    | 6         |
| Data Transaksi<br>Pemasukan          | 4 jun                              |                               | 3 Jun             |                    | ~         |
| Data Transaksi<br>Pengeluaran        |                                    |                               |                   |                    |           |
| E Laporan                            | Data Transaksi Pemasuka            | n                             |                   |                    | See all   |
|                                      | NO PEMASUKAN T                     | ANGGAL PEMASUKAN R            | T JENIS PEMASUR   | AN TOTAL PEMASURA  | AN .      |
|                                      | IN20220627000001 2                 | 022-06-27 R                   | T 001 IURAN SAMPA | 4 5000             |           |
|                                      | IN20220627000004 2                 | 022-06-27 R                   | T 001 IUARAN KEAM | ANAN 10000         |           |
| calhost/skripsi_pengabdian/Dashboard |                                    |                               |                   |                    |           |
| Type here to search                  | <b>交合</b> 0 単 (                    | ) 🖬 🖾 🛸 刘                     | 💿 😬 🔍 🚽           | 28°C ^ 🖗 🐼 🗰 ሳ ENG | 20:35     |

#### 9. Data RT

Pada tampilan ini adalah list daftar beberapa akun RT yang ada di RW 017 yaitu kode RT, nama RT, Ketua RT, Alamat RT dan status RT lalu di menu samping kanan ada add new untuk pendaftaran RT terbaru sedangkan di kolom list ada menu edit jikalau ada kesalahan nama RT, ada menu delete jika RT tersebut sudah tidak aktif.

| ٩        | (23) WhatsApp X               | SKRIPSI PENGABDIAN MASYARA | 🗙 💧 Drive Saya - Google Drive | ×   +   |          |                     | $\sim$ – $\sigma$ $\times$ |
|----------|-------------------------------|----------------------------|-------------------------------|---------|----------|---------------------|----------------------------|
| ÷        | → C (O localhost/skripsi_p)   | engabdian/Rt               |                               |         |          |                     | 🖻 🖈 🗖 🌍 E                  |
| M        | imail 💶 YouTube 🛃 Maps 🙏      | ev 🥝 LSP UNM 🥝 evi1829ad   | YouTube to MP3 Co             |         |          |                     |                            |
|          |                               | Q Search                   |                               |         |          |                     | 💩 BENDAHARA                |
| •        | Dashboard                     | Default 🔗 / Dat            | a RT                          |         |          |                     |                            |
| 1        | Data RT                       |                            |                               |         |          |                     |                            |
| ٩        | Data Jenis                    | Data RT                    |                               |         |          |                     | Add New                    |
| 9        | Data Transaksi<br>Pemasukan   | ACTION                     | KODE RY                       | NAMA RT | KETUA RT | ALAMAT RT           | STATUS RT                  |
| 5        | Data Transaksi<br>Pengeluaran | Edit Delete                | RT20220627000001              | 001     | SULTAN   | KAMPUNG CIMUNING    | Aktif                      |
| E        | Laporan                       | Edit Delete                | RT20220627000002              | 002     | DONY     | KAMPUNG JAYA MUKTI  | Aktif                      |
|          |                               | Edit Delete                | RT20220627000003              | 003     | AGUNG    | KAMPUNG TEGAL DANAS | Aktif                      |
|          |                               | © 2022 PENGABDIAN MAS      | YARAKAT(RIRIN,NABILA,DEVI)    |         |          |                     |                            |
| nocarrio | O Turne here to rearch        |                            | 1 <b>n</b> = M d              | 5 x1 0  | W n      | A 27% A B B D d     | M (NG 2043                 |
| -        | >>> Type nere to search       |                            | - 💟 🛤 💟 🛽                     | • 💊 🔮   |          | 51.C . 6 6 m d      | 29/06/2022                 |

#### 10. Penginputan RT

Untuk tampilan ini jika ada RT baru maka akan dibuatkan akun oleh bendahara / RW dengan menginput nama RT baru pada kolom nama RT untuk user, Nama Ketua RT untuk nama RT, alamat

RT dan Status RT setelah sudah di input lalu pilih simpan tapi jikalau kurang meyakinkan pilih cancel dan klik tombol di samping atas untuk kembali.

|              | (23) WhatsApp 🗙 🚇 S           | KKIPPSI PENGABDIAN MASYARA 🗙 🛆 Drive Saya - Google Drive 🗙 🛛 🕂 | ~ - Ø ×             |
|--------------|-------------------------------|----------------------------------------------------------------|---------------------|
| $\leftarrow$ | → C ③ localhost/skripsi_penga | bdian/Rt/add                                                   | 🖻 🖈 🖬 🌍 🗄           |
| MG           | mail 💶 YouTube 🔮 Maps 🚲 ev    | SP UNM 🚱 evi1829ad 🚺 YouTube to MP3 Co                         |                     |
|              |                               | New Rt                                                         | Kembali             |
| •            | Dashboard                     | RT INFORMATION                                                 |                     |
| *            | Data RT                       | Nama Rt Nama Ketua Rt                                          |                     |
| •            | Data Jenis                    | Nama Rt                                                        |                     |
| -            | Data Transaksi<br>Pemasukan   | Alamat Rt Status                                               |                     |
| -            | Data Transaksi                | AddressPilh                                                    | ~                   |
|              | Pengeluaran                   | Simpan Cancel                                                  |                     |
| =            | Laporan                       |                                                                |                     |
|              |                               |                                                                |                     |
|              |                               | 0 2022 PENGABDIAN MASYARAKAT(RIRIN, NABILA, DEVI)              |                     |
|              |                               |                                                                | *                   |
| -            |                               | ्र 🚰 🖸 🖽 🔮 🐂 🖾 🕿 🌂 🧿 述 🖄 🔺 २७९८ ^ 🗄 🖾 🗉                        | 2 40 ENG 29/06/2022 |

#### 11. Data Jenis

Dalam tampilan ini ada beberapa transaksi yang sudah dibuat oleh bendahara/RW didalam list ini ada menu edit, menu delete, kode transaksi, nama jenis transaksi, nominal transaksi dan type jenis untuk jenis transaksi dan di samping kanan atas ada menu add new untuk menambah transaksi baru.

|    | 23) WhatsApp X                | SKRIPSI PENGABDIAN MASYARA X | 💧 Drive Saya - Goog | le Drive X   +       |                   | ~ - ø ×        |
|----|-------------------------------|------------------------------|---------------------|----------------------|-------------------|----------------|
| ÷  | O localhost/skripsi_p         | engabdian/Jenis              |                     |                      |                   | 🖻 🛧 🖬 🌍 🗄      |
| MG | mail 🖸 YouTube 🛃 Maps 📈       | ev 😨 LSP UNM 😨 evi1829ad     | YouTube to MP3 Co   |                      |                   |                |
|    |                               | Q Search                     |                     |                      |                   | Sendahara      |
| •  | Dashboard                     | Default 🔗 / Jenis            | Transaksi           |                      |                   |                |
| 1  | Data RT                       |                              |                     |                      |                   |                |
| ٠  | Data Jenis                    | Jenis Transaksi              |                     |                      |                   | Add New        |
| e. | Data Transaksi<br>Pemasukan   | ACTION                       | KODE JENIS          | NAMA JENIS TRANSAKSI | NOMINAL TRANSAKSI | TYPE JENIS     |
| 4  | Data Transaksi<br>Pengeluaran | Edit Delete                  | JN50001             | IURAN SAMPAH         | 5000              | Pemasukan      |
| Ħ  | Laporan                       | Edit Delete                  | JN50002             | IUARAN KEAMANAN      | 10000             | Pemasukan      |
|    |                               | Edit Delete                  | JN50003             | PEMBAYARAN DUKA CITA | 20000             | Pengeluaran    |
|    |                               | Edit Delete                  | JN50004             | IURAN KURBAN         | 25000             | Pemasukan      |
|    |                               | Edit Delete                  | JNS0005             | PEMBAYARAN KURBAN    | 25000             | Pengeluaran    |
|    | , P Type here to search       | <b>O</b> 🖽                   | 0 📒 🖸               | ] 🚘 🌂 🗿 😬 (          | 27°C \land 🗄 🕼 🛍  | 0 40 ENG 20/49 |

#### 12. Jenis Transaksi

Dalam tampilan ini adalah penginputan untuk penambahan transaksi baru baik itu transaksi keluaran maupun masukan beserta nominal yang akan dibuat dengan memasukan nama jenis transaksi apa yang akan di input pada kolom nama jenis transaksi, nominal, pilih 2 jenis type transaksi pemasukan atau pengeluaran dan bulan penginputan lalu ada menu simpan dan cancel.

|    | (23) WhatsApp 🗙 😫 S            | XKIPSI PENGABDIAN MASYARA: 🗙 🔥 Drive Saya - Google Drive 🛛 🗙 🕇 🕂 |                        | ~ - ø ×           |
|----|--------------------------------|------------------------------------------------------------------|------------------------|-------------------|
| ÷  | → C ③ localhost/skripsi_pengal | bdian/Jenis/add                                                  |                        | 🖻 🖈 🖬 🌍 🗄         |
| MG | mail 💶 YouTube 🛃 Maps 🚲 ev     | S LSP UNM S evi1829ad 🚺 YouTube to MP3 Co                        |                        |                   |
|    |                                | New Jenis Transaksi                                              |                        | Kembali           |
| •  | Dashboard                      | JENIS TRANSAKSI INFORMATION                                      |                        |                   |
| 1  | Data RT                        | Nama Jenis Transaksi                                             | Nominal                |                   |
|    | Data Jenis                     | Jenis Name                                                       | Nominal                |                   |
| -  | Data Transaksi<br>Pemasukan    | Type Jenis                                                       | Bulan                  |                   |
| 5  | Data Transaksi<br>Pengeluaran  | Pilih ~                                                          | Pilh                   |                   |
| E  | Laporan                        | Pengeluaran                                                      |                        |                   |
|    |                                |                                                                  |                        |                   |
|    |                                | 2022 PENGABDIAN MASYARAKAT(RIRIN,NABILA,DEVI)                    |                        |                   |
|    |                                | 🏄 ० 🛛 😢 📔 🖾 🛪 🄇                                                  | 🔊 🕂 🧕 📥 27°C \land 🖲 🖬 | 40 ENG 20/06/2022 |

#### 13. Data Transaksi Pemasukan

Pada tampilan ini ada beberapa transaksi yang sudah dikonfirmasi oleh bendahara sehingga pada tampilan ini terdapat beberapa invoice yang sudah ada beserta menu view untuk user dapat melihat transaksi apa saja yang sudah di konfirmasi, bukti pembayaran, no transaksi, tanggal transaksi, nama RT, jenis transaksi dan status konfirmasi bendahara dan di menu di kanan atas ada menu add new.

| •            | 24) WhatsApp 🗙 😫                                                           | SKRIPSI PENGABDI  | AN MASYARA 🗙 💧 Drive Saya                                                                                                    | - Google Drive 🗙 📔 - | +                 |          | v –               | σ      | $\times$ |
|--------------|----------------------------------------------------------------------------|-------------------|----------------------------------------------------------------------------------------------------|----------------------|-------------------|----------|-------------------|--------|----------|
| $\leftarrow$ | → C ③ localhost/skripsi_pen                                                | gabdian/Transaksi | Pemasukan                                                                                                    |                      |                   |          | ピ 幸               | 0 🜍    | :        |
| MG           | mail 💼 YouTube 🛃 Maps 🚕 e                                                  | V 😵 LSP UNM       | 🔗 evi1829ad 🛛 YouTube to Mi                                                                                                    | P3 Co                |                   |          |                   |        |          |
|              |                                                                            | Default           | 🛠 / Transaksi Pemasuk                                                                                                    | an                   |                   |          |                   |        | ſ        |
| ¢            | Dashboard                                                                  | Data Tran         | saksi Pemasukan                                                                                                    |                      |                   |          | Add N             | cw.    |          |
| 4            | Data RT                                                                    | ACTION            | BUKTI PEMBAYARAN                                                                                                    | NO TRANSAKSI         | TANGGAL TRANSAKSI | RT NAME  | JENIS TRANSAKSI   | STAT   |          |
| •            | Data Jenis<br>Data Transaksi<br>Pemasukan<br>Data Transaksi<br>Pengeluaran | View              | And And And And And And And And And And                                                                                                    | IN20220627000001     | 2022-06-27        | RT 001   | IURAN SAMPAH      | Konf   |          |
| E            | Laporan                                                                    | View              | The second second secon | IN20220627000004     | 2022-06-27        | RT 001   | IUARAN KEAMANAN   | Konf   |          |
| localhos     | t/skripsi_pengabdian/TransaksiPemasukan                                    |                   |                                                                                                    |                      |                   |          | 2                 | 0.59   | -        |
| -            | P Type here to search                                                      | 194               | o 🛱 🕐 🔒                                                                                                    | 🖻 🔊                  | 💿 😬 😟             | ▲ 27°C ∧ | 0 0 0 01 ENG 29/0 | 6/2022 |          |

#### 14. Penginputan Transaksi Pemasukan

Pada tampilan ini bendahara bisa saja menginput transaksi pemasukan dari RT jikalau RT sedang tidak bisa akses ke akun kas RW dengan memberikan bukti transfer ke bendahara sehingga nanti di pada tampilan pemasukan RT tersebut sudah otomatis terkonfimasi oleh bendahara dengan memilih RT berapa yang sedang tidak bisa akses, menginput tanggal transaksi, memilih nama RT.

|    | (24) WhatsApp 🛛 🗙 🚨 S          | KRIPSI PENGAEDIAN MASYARA 🗴 🔥 Drive Saya - Google Drive 🗴   +                                       | a × |
|----|--------------------------------|----------------------------------------------------------------------------------------------------|-----|
| ←  | → C ③ localhost/skripsi_pengat | bdian/TransaksiPemasukan/add 🗠 🖈 🗖                                                                  | 🚳 E |
| MG | imail 💶 YouTube 🐹 Maps 🚕 ev    | S LSP UNM S evit829ad 🚦 YouTube to MP3 Co                                                           |     |
|    |                                | No Transaksi Tanggal Transaksi                                                                      | ·   |
|    | Dashboard                      |                                                                                                    |     |
| 4  | Data RT                        | Rt Vilh Rt                                                                                          |     |
|    | Data Jenis                     | Pith Rt                                                                                             |     |
| 4  | Data Transaksi<br>Pemasukan    | Deta RT 001 - SULTAN<br>RT 002 - DONY<br>NG RT 003 - AGUNG<br>I I I I I I I I I I I I I I I I I I I | . 1 |
| 5  | Data Transaksi<br>Pengeluaran  |                                                                                                    |     |
| E  | Laporan                        | TRANSAKSI INFORMATION                                                                               |     |
|    |                                | Description                                                                                         |     |
|    |                                | Description                                                                                         |     |
|    |                                | Jenis Transaksi Bukti Transaksi                                                                     |     |
|    |                                | Pilin jenis   Choose File No file chosen                                                            | -   |
|    | , P Type here to search        | 📝 O 🖾 🥲 📷 🔟 😭 🐋 🔕 💇 🍳 🔧 27°C ^ 🗟 🐼 🕫 64 EMG 22/06/23                                                | 122 |

Ada transaksi informasi untuk menginput di description, jenis transaksi dan bukti transfer kemudian ada pilihan menu simpan dan cancel.

| (24) WhatsApp                                              | 🗴 🏮 SKRIPSI PENGABDIAN MASYARA: 🗙 🔥 Drive Saya - Google Drive 🛛 🗙 🕇 | < - 0                     | ×          |
|------------------------------------------------------------|---------------------------------------------------------------------|---------------------------|------------|
| $\leftarrow \rightarrow \ {\tt C} \ {\tt O} \ {\tt local}$ | lhost/skripsi_pengabdian/TransaksiPemasukan/add                     | ich ☆ 🔲 (                 | <b>8</b> : |
| M Gmail 💼 YouTube                                          | 🐮 Maps 🙀 ev 🔗 LSP UNM 🚱 evi1829ad 🚺 YouTube to MP3 Co               |                           |            |
|                                                            | NO TRANSAKSI PEMASUKAN TANGGAL TRANSAKSI JENIS TRANSAKSI            | NOMINAL                   | ŕ          |
| Dashboard                                                  | TRANSAKSI INFORMATION                                               |                           |            |
| 💄 Data RT                                                  | Description                                                         |                           |            |
| Data Jenis                                                 | Description                                                         |                           |            |
| Data Transaksi<br>Pemasukan                                | Jenis Transaksi Bukti Transaksi                                     |                           | н          |
| Data Transaksi<br>Pengeluaran                              | Pilih jenis   Choose File No file chosen                            |                           |            |
| 1 Laporan                                                  | Simpan Cancel                                                       |                           | I          |
|                                                            | © 2022 PENGABDIAN MASYARAKAT(RIRIN,NABILA,DEVI)                     |                           |            |
| Type here to                                               | o search 🛛 😹 O 🖾 🕲 🐂 🔟 📾 📢 💽 😬 🖂 27°C 🔨 🗟                           | 0 00 ENG 21:04 29/06/2022 | Q          |

#### 15. Data Transaksi Pengeluaran

Pada tampilan ini ada beberapa transaksi data keluaran yang sudah terjadi atau yang sudah terkonfirmasi oleh RW pada menu view dan Bendahara sudah melakukan transfer ke RT untuk melakukan tambah transaksi pilih menu add new pada bagian kanan atas.

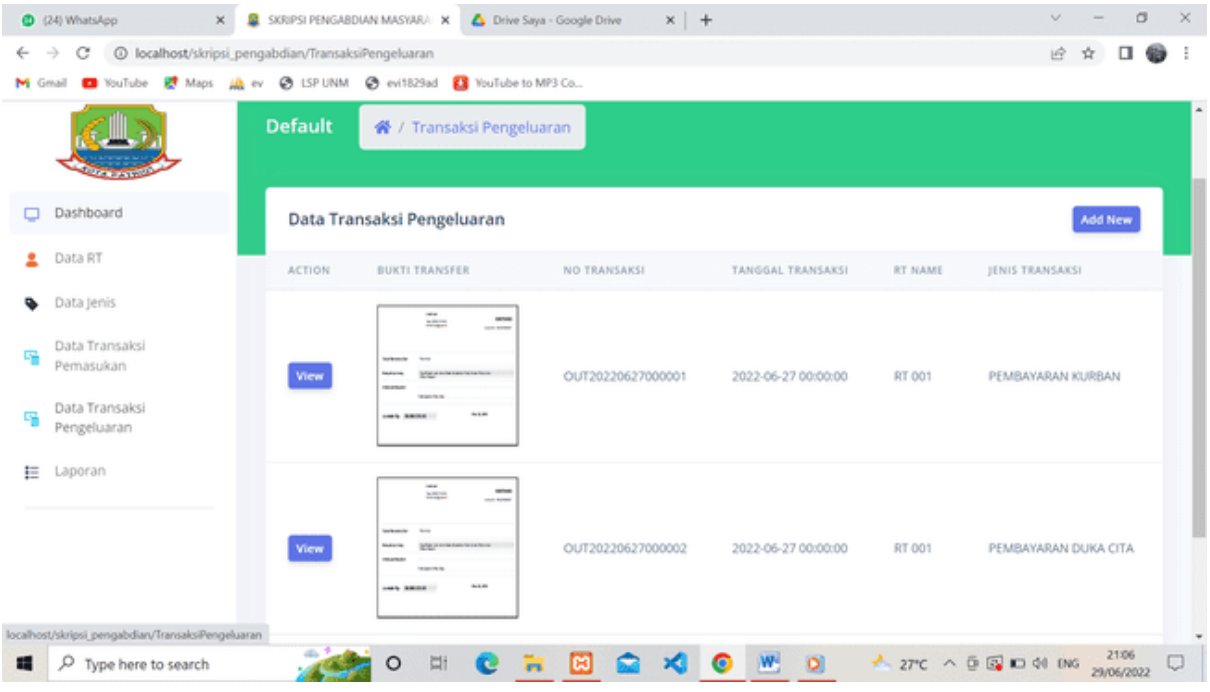

#### 16. Penginputan Transaksi Pengeluaran

Pada tampilan ini bendahara bisa saja menginput transaksi pengeluaran dari RT jikalau RT sedang tidak bisa akses ke akun kas RW dengan menginfokan ke bendahara akan ada acara kegiatan pada RT untuk dibuatkan permintaan dana keluar ke RW memilih nama RT dan tanggal transaksi.

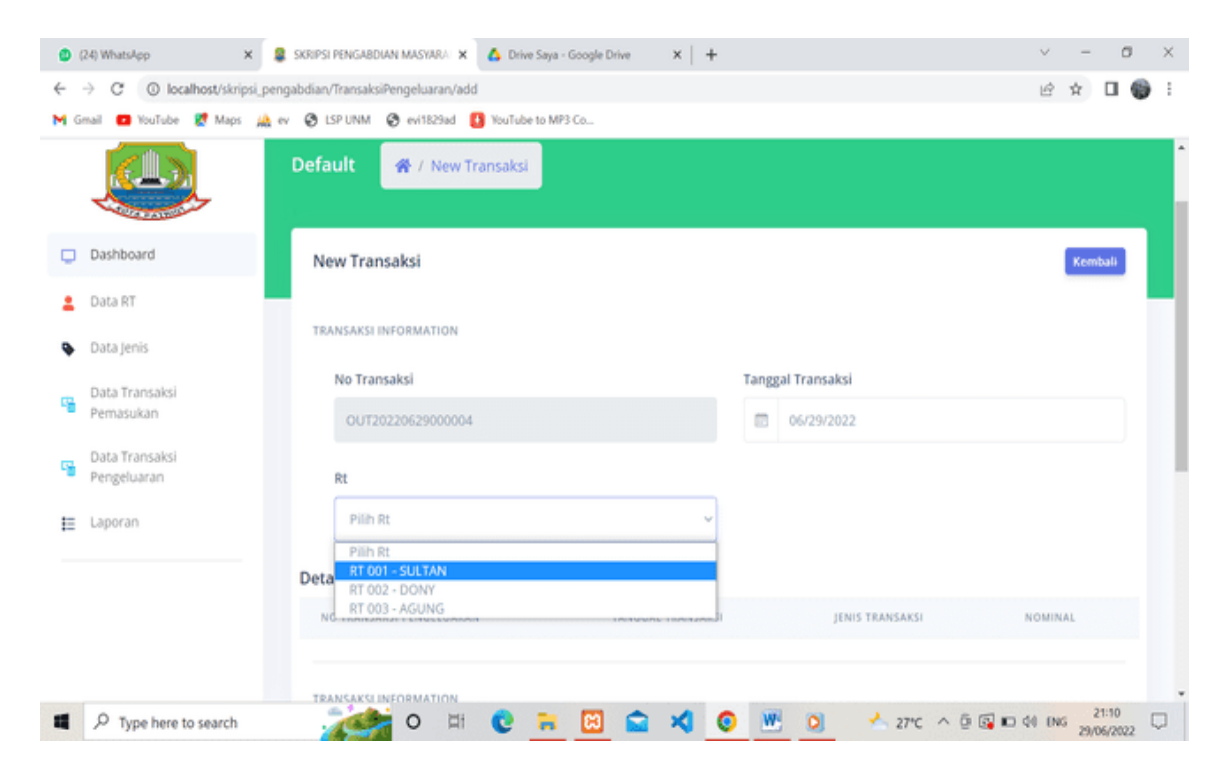

Menginput nama transaksi pada descripstion dan memilih jenis transaksi yang akan di buat dan ada menu simpan dan cancel.

| (24) WhatsApp X               | 😫 SKRIPSI PENGABDIAN MASYARA 🗙 🔥 Drive Saya - Google Drive 🗙 🗎 🕂            | ~ - ø ×             |
|-------------------------------|-----------------------------------------------------------------------------|---------------------|
| ← → C () localhost/skripsi_p  | engabdian/TransaksiPengeluaran/add                                          | 🖻 🖈 🗖 🌍 E           |
| M Gmail 💼 YouTube 🛃 Maps 🔌    | ev 📀 LSP UNM 📀 evi1823ad 🚦 YouTube to MP3 Co                                |                     |
|                               | Detail Pengeluaran                                                          | ŕ                   |
| Dashboard                     | NO TRANSAKSI PENGELUARAN TANGGAL TRANSAKSI JENIS TRANSAKSI                  | NOMINAL             |
| 💄 Data RT                     | TRANSAKSI INFORMATION                                                       |                     |
| Data Jenis                    | Description                                                                 |                     |
| Data Transaksi<br>Pemasukan   | Description                                                                 |                     |
| Data Transaksi<br>Pengeluaran | Jenis Transaksi                                                             |                     |
| E Laporan                     | Pilih Jenis<br>PEMBAYARAN DUKA CITA - 20000<br>PEMBAYARAN DUKA CITA - 20000 |                     |
|                               | Simpan Cancel                                                               |                     |
| P Type here to search         | 🚁 ० म। 🕑 🐂 🖾 🕿 🌂 📀 💌 🔍 🐣 २७९८ ^ 🔅 🐼 ।                                       | D 44 ENG 29/06/2022 |

#### 17. Laporan Kas

Pada tampilan ini akan menjelaskan untuk keuangan kas RW 017 untuk dana masukan dan dana keluaran dengan memilih tanggal yang akan di pilih untuk melihat laporan kas.

| + C O localhost/skrip                          | si, pengabdian/Laporan                        |        |       |    |         |               |     |              | ė | ☆ <b>□</b> |    |  |
|------------------------------------------------|-----------------------------------------------|--------|-------|----|---------|---------------|-----|--------------|---|------------|----|--|
| Genal 😐 YouTube <table-cell> Mape</table-cell> | Al er Staffond Sentilisted Staffaberts MP3-Co |        |       |    |         |               |     |              |   |            | -  |  |
| ] Dashboard                                    | Defaulte 🚿 / Laporan                          |        |       |    |         |               |     |              |   |            |    |  |
| Data user                                      | Laporan                                       |        |       |    |         |               |     |              | 1 | Kembali    |    |  |
| Data Kegiatan                                  |                                               |        |       |    |         |               |     |              | 1 |            | ۰. |  |
| Data RT                                        | Tanggal Awal                                  | Tangga | Akhir |    |         |               |     |              |   |            |    |  |
| Data jenin                                     | 07/06/2022                                    |        |       |    |         |               |     |              |   |            |    |  |
| Data Transaku<br>Perusukan                     |                                               |        |       | j. | ily 202 | 2             | 120 |              |   |            |    |  |
| Data Transaksi                                 |                                               | 34     | M0    | 70 | 29      | 10            | 1   | 2            |   |            |    |  |
| - Pengeluaran                                  |                                               | 3      | 4     | 3  | 6       | $\mathcal{T}$ | 8   | 5 <b>8</b> 0 |   |            |    |  |
| - Pengeluaran                                  |                                               |        |       |    |         |               |     |              |   |            |    |  |

#### 18. Tampilan Laporan Kas

Setelah memilih tanggal untuk laporan maka tampilan laporan akan muncul seperti ini.

| O PO WhemAp                                       | • X 🔯 bolhot/keps projektiv/te, X +                             | - 0 x     |
|---------------------------------------------------|-----------------------------------------------------------------|-----------|
| € → C ③ kocalhost/sknps, pengabdian/Laporan/cetak |                                                                 | e 🖈 🖬 🌚 i |
| M Grad O                                          | wTube 🧭 Maps 🏨 ev. 🧿 LSF UNM 🕘 evitilizad 🧕 YouTube til MPS-Co. |           |

## LAPORAN KAS KEUANGAN RW

| Nama RT | Uralan                                                              | Tanggal                                                                                                    | Pemasukan(Debit)                                                                                                    | Pengeluaran(Kredit)                                                                                                    | Saldo                                                                                                    |
|---------|---------------------------------------------------------------------|----------------------------------------------------------------------------------------------------|----------------------------------------------------------------------------------------------------|----------------------------------------------------------------------------------------------------|----------------------------------------------------------------------------------------------------|
| RT 001  | IUARAN KEAMANAN                                                     | 2022-07-10 00:00:00                                                                                                    | 10,000.00                                                                                                    |                                                                                                    |                                                                                                    |
| RT 001  | Kas Duka                                                            | 2022-07-10 00:00:00                                                                                                    | 15,000,00                                                                                                    |                                                                                                    |                                                                                                    |
| RT 001  | PEMBAYARAN KURBAN                                                   | 2022-07-10 00:00:00                                                                                                    | 200,000.00                                                                                                    |                                                                                                    |                                                                                                    |
| RT 002  | Posyandu                                                            | 2022-07-10 00:00:00                                                                                                    | 5,000.00                                                                                                    |                                                                                                    |                                                                                                    |
| RT 003  | IURAN SAMPAH                                                        | 2022-07-10 00:00:00                                                                                                    | 20,000.00                                                                                                    |                                                                                                    |                                                                                                    |
| RT 002  | PEMBAYARAN DUKA CITA                                                | 2022-07-10 00:00:00                                                                                                    |                                                                                                    | 50,000.00                                                                                                    |                                                                                                    |
| RT 001  | Pembayaran Sampah                                                   | 2022-07-09 00:00:00                                                                                                    |                                                                                                    | 30,000.00                                                                                                    |                                                                                                    |
|         |                                                                     |                                                                                                    | 250,000.00                                                                                                    | 80,000.00                                                                                                    | 170,000.00                                                                                                    |
|         |                                                                     |                                                                                                    |                                                                                                    |                                                                                                    |                                                                                                    |
|         |                                                                     |                                                                                                    |                                                                                                    |                                                                                                    |                                                                                                    |
|         |                                                                     | 1 2 L D C =                                                                                                    | 🖾 🛋 🖉 🖷                                                                                                    | ~ IND                                                                                                    | Ф Ф) 10 22.15 0                                                                                                    |
|         | Nama RT<br>RT 001<br>RT 001<br>RT 002<br>RT 003<br>RT 003<br>RT 001 | Nama RT     Uralan       RT 001     IUARAN KEAMANAN       RT 001     Kas Duka       RT 001     PEMBAYARAN KURBAN       RT 002     Posyandu       RT 003     IURAN SAMPAH       RT 002     PEMBAYARAN DUKA CITA       RT 001     Pembayaran Sampah | Nama RT         Uralan         Tanggal           RT 001         IUARAN KEAMANAN         2022-07-10 00:00:00           RT 001         Kas Duka         2022-07-10 00:00:00           RT 001         PEMBAYARAN KURBAN         2022-07-10 00:00:00           RT 002         Posyandu         2022-07-10 00:00:00           RT 003         IURAN SAMPAH         2022-07-10 00:00:00           RT 001         PEMBAYARAN DUKA CITA         2022-07-10 00:00:00           RT 001         Pembayaran Sampah         2022-07-09 00:00:00 | Nama RT         Uralan         Tanggal         Permasukan(Debit)           RT 001         IUARAN KEAMANAN         2022-07-10 00:00:00         10:000:00           RT 001         Kas Duka         2022-07-10 00:00:00         15:000:00           RT 001         PEMBAYARAN KURBAN         2022-07-10 00:00:00         200:000:00           RT 001         PEMBAYARAN KURBAN         2022-07-10 00:00:00         5:000:00           RT 002         Posyandu         2022-07-10 00:00:00         5:000:00           RT 003         IURAN SAMPAH         2022-07-10 00:00:00         20:000:00           RT 002         PEMBAYARAN DUKA CITA         2022-07-10 00:00:00         20:000:00           RT 001         Pembayaran Sampah         2022-07-09 00:00:00         250,000.00 | Nama RT         Uralan         Tanggal         Pemasukan(Debit)         Pengeluaran(Kredit)           RT 001         IUARAN KEAMANAN         2022-07-10 00:00:00         10:000:00         10:000:00           RT 001         Kas Duka         2022-07-10 00:00:00         15:000:00         10:000:00           RT 001         PEMBAYARAN KURBAN         2022-07-10 00:00:00         200:000:00         10:00:00           RT 002         Posyandu         2022-07-10 00:00:00         5:000:00         10:00:00           RT 003         IURAN SAMPAH         2022-07-10 00:00:00         20:000:00         5:000:00           RT 002         PEMBAYARAN DUKA CITA         2022-07-10 00:00:00         20:000:00         5:000:00           RT 001         Pembayaran Sampah         2022-07-09 00:00:00         30:000:00         30:000:00           RT 001         Pembayaran Sampah         2022-07-09 00:00:00         30:000:00         30:000:00 |

#### 19. Data Kegiatan

Pada tampilan ini hanya RW saja yang bisa membuat data kegiatan yang sedang terjadi maupun yang akan terjadi program – program RW yang sudah direncanakan bersama dan di bagian kanan atas ada menu add new untuk menambah program yang akan dibuat.

| ٠       | (24) WhatsApp X                | 😫 SKRIPSI PENGABDIAN MASYARA 🗙 💧 | Drive Saya - Google Drive X | +                | v -                      | o ×    |
|---------|--------------------------------|----------------------------------|-----------------------------|------------------|--------------------------|--------|
| ÷       | → C ③ localhost/skripsi_pe     | ngabdian/Kegiatan                |                             |                  | 6 女                      | I 🕥 :  |
| MG      | imail 🧰 YouTube 🛃 Maps 🚕       | ev 😵 LSP UNM 😵 evi 1829ad 🚺 Yo   | uTube to MP3 Co             |                  |                          |        |
|         |                                | Q Search                         |                             |                  |                          | 😃 RW   |
| 0       | Dashboard                      | Default 🛷 / Kegiatan             |                             |                  |                          |        |
|         | Data User                      |                                  |                             |                  |                          |        |
|         | Data Kegiatan                  | Data Kegiatan                    |                             |                  |                          | dd New |
| *       | Data RT                        | NAMA KEGIATAN                    | LOKASI KEGIATAN             | TANGGAL KEGIATAN | JAM MULAI - JAM BERAKHIR |        |
| ٩       | Data Jenis                     | LOMBA 17 AGUSTUS                 | LAPANGAN RT 007             | 2022-08-17       | 15:00:00-17:00:00        |        |
| 9       | Data Transaksi<br>Pemasukan    | © 2022 PENGABDIAN MASYARAKAT     | (RIRIN,NABILA,DEVI)         |                  |                          |        |
| e.      | Data Transaksi<br>Pengeluaran  |                                  |                             |                  |                          |        |
| E       | Laporan                        |                                  |                             |                  |                          |        |
| localho | st/skripsi_pengabdian/Kegiatan |                                  |                             |                  |                          |        |
| 4       |                                | 🯄 о н 🕻                          | 🔋 🚘 📾 🙀                     | 4 🧿 😬 🧕 🕚        | A 27°C ^ 🖗 🚱 📼 🕫 ENG 28  | 21:27  |

#### 20. Penginputan Data Kegiatan

Jika akan ada kegiatan baru yang sudah dikonfirmasi ke RW, RW akan menginput kegiatan tersebut pada kolom nama kegiatan, lokasi kegiatan, tanggal kegiatan, jam mulai sampai jam berakhirnya kegiatan tersebut lalu ada pilihan lagi pada menu simpan atau cancel.

| ۲            | (24) WhatsApp 🛛 🗙 😫 SKRI          | PSI PENGABDIAN MASYARA 🗙 🛆 Drive Saya - Google Drive 🗙 | + |                    | $\sim$ | -      | 0    |     | × |
|--------------|-----------------------------------|--------------------------------------------------------|---|--------------------|--------|--------|------|-----|---|
| $\leftarrow$ | → C ③ localhost/skripsi_pengabdia | an/Kegiatan/add                                        |   |                    | ピ      | ☆      |      | 6   | : |
| M            | imail 💶 YouTube 🛃 Maps 🟨 ev 🚱     | LSP UNM 🔮 evi1829ad 🚹 YouTube to MP3 Co                |   |                    |        |        |      |     |   |
|              |                                   | CEGIATAN INFORMATION                                   |   |                    |        |        |      |     | î |
|              |                                   | Nama Kegiatan                                          |   | Lokasi Kegiatan    |        |        |      |     |   |
| •            | Dashboard                         | LOMBA 17 AGUSTUS                                       |   | LAPANGAN RT 007    |        |        |      |     |   |
|              | Data User                         | Tanggal Kegiatan                                       |   |                    |        |        |      |     |   |
|              | Data Kegiatan                     | 06/29/2022                                             |   |                    |        |        |      |     |   |
| *            | Data RT                           | Jam Mulai                                              |   | Jam Berakhir       |        |        |      |     |   |
| ۰            | Data Jenis                        | 10:00                                                  | 0 | 17:00              |        |        | 0    |     |   |
| 9            | Data Transaksi<br>Pemasukan       | Simpan                                                 |   |                    |        |        |      |     |   |
| 4            | Data Transaksi<br>Pengeluaran     |                                                        |   |                    |        |        |      |     |   |
| E            | Laporan                           |                                                        |   |                    |        |        |      |     | 1 |
|              | 6 20                              | 22 PENGABDIAN MASYARAKAT(RIRIN, NABILA, DEVI)          |   |                    |        |        |      |     |   |
| -            |                                   | 🥻 🚔 o 😐 😋 🐂 🙆                                          | 0 | 🕂 🧕 🔧 27°C 🛆 🖗 🕼 🕸 | 0 ENG  | 5 29/0 | 1:29 | , C |   |